# Dubai Trade CargoWaves Services: Driver eToken Execution Journey Manual

**Copyright Information** 

Copyright © 2024 by Dubai Trade. All rights reserved. This document and all associated attachments mentioned therein are the intellectual property of Dubai Trade. This document shall be used only by persons authorized by DUBAI TRADE, for the purpose of carrying out their obligations under a specific contract with DUBAI TRADE. Unauthorized copying, printing, disclosure to third party and transmission of this document to any other destination by any media will constitute an unlawful act, attracting appropriate legal actions.

#### **Control Document Notification**

This is a controlled document. Unauthorized access, copying, replication and usage for a purpose other than for which this is intended are prohibited. This document is being maintained on electronic media. Any hard copies of it are uncontrolled and may not be the latest version. Ascertain the latest version available with DUBAI TRADE.

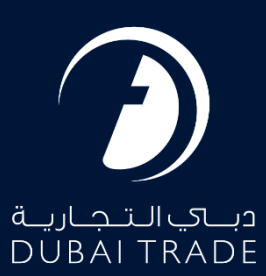

# **Table of Contents**

| Driver                                         | 3 |
|------------------------------------------------|---|
| Driver User Journey: Delivery Container Orders | 3 |
| Step 1: Driver App Login In                    | 3 |
| Main Screen of the App:                        | 5 |
| Step 1: Start the Job                          | 6 |
| Step 2: Completing the Milestone               | 6 |
| Step 3 completing milestone                    | 7 |
| Step 4: Completing the Job                     | 7 |
| Step 5: Proof of Delivery                      | 8 |
| Summary                                        | 9 |
|                                                |   |

## Document version.

| Date                      | Version Number | Author | Document Changes |
|---------------------------|----------------|--------|------------------|
| 8 <sup>⊪</sup> April 2024 | Version 0.1    |        | Initial Release  |
|                           |                |        |                  |

# Introduction

The driver application serves as a powerful tool for improving communication and coordination with drivers during the execution of e-token jobs. By enabling real-time tracking of driver location while the job is in progress, it facilitates efficient transportation management and allows for timely updates on the journey's status. Drivers can use the app to upload proof of delivery (POD), further streamlining the process. The app also supports proactive support from DP World operations, helping drivers successfully complete container transportation. Overall, the app enhances the experience for BCOs and hauliers by providing a convenient way to track and trace shipments.

# Comprehensive Guide: Utilizing the CargoWaves Driver Application as a Driver

# Driver

The driver can access and use driver communication services to perform allocated trucking services. They can communicate with the Haulier and Port Operations team through the driver communication service.

# Driver User Journey: Delivery Container Orders

#### Downloading the Driver App:

• To download the driver application:

#### Step 1: Driver App Login In

- Once the haulier creates an eToken, the driver will receive the token number and OTP, if WhatsApp enable driver's contact number is provided at the time to eToken Creation.
- These details will be sent to the Driver's/Haulier's WhatsApp Contact number and email address provided by the haulier. As shown below.

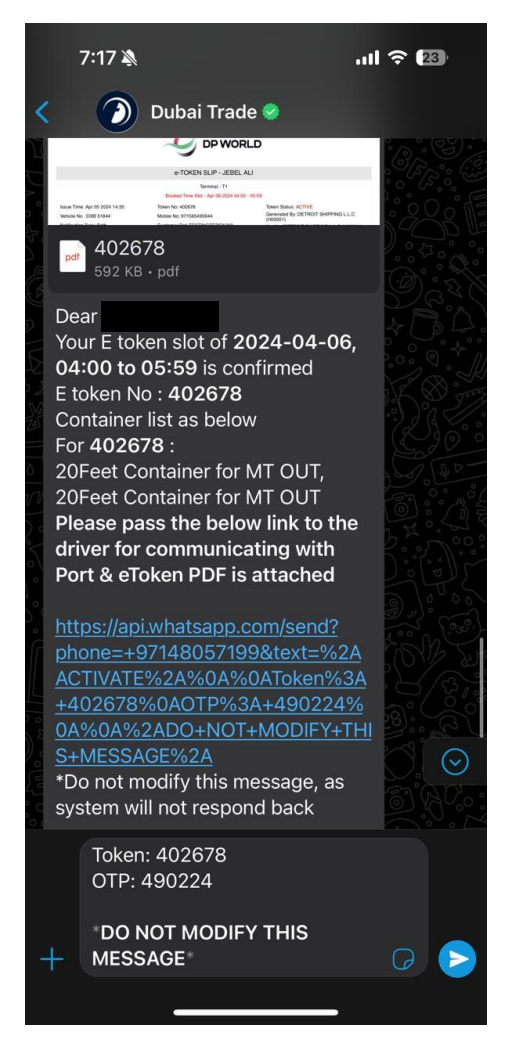

• Use the token number and OTP to log in to the driver app and Click Sign in.

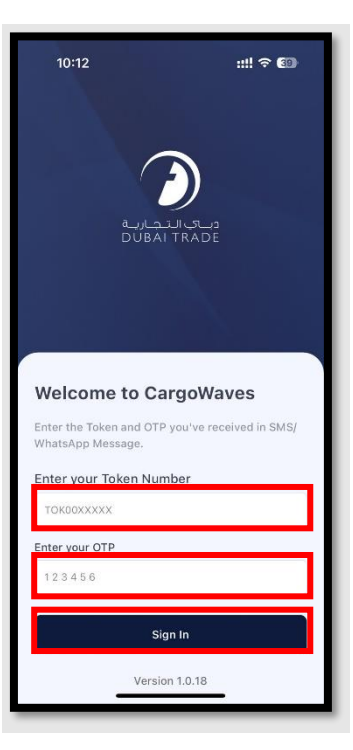

• After signing in, a pop-up message will appear asking for location access. Click **"OK"** to allow the app to access your location. Which helps Hauliers, BCO and Terminal Operations Team to get visibility of Driver progress.

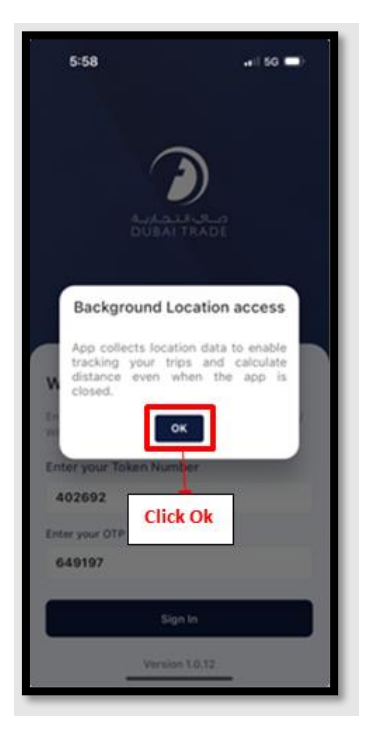

#### Main Screen of the App:

- View order details and milestones.
- Chat functionality for communication.
- Menu option to access driver and vehicle details.
- Logout option for exiting the app.
- Swipe bar to start the job.

| Click for | Deserver                                                                                   | Click to chat    |
|-----------|--------------------------------------------------------------------------------------------|------------------|
|           | Reference No.<br>402692 Sch<br>Movement Type: PORT IN                                      | Status<br>eduled |
| C<br>T    | Slot Time: 17 Apr 2024 12:00-13:59<br>/ehicle: DXB 5184<br>HHG556543 Terminal:<br>/pe: STD | 11 🖬             |
|           | I≣ Milestones                                                                              |                  |
| Ľ         | Swipe to Start Job                                                                         | _                |
|           |                                                                                            |                  |
|           |                                                                                            |                  |

#### Step 1: Start the Job

- To begin the job, the driver needs to swipe the slide bar on the main screen.
- Once you Swipe the slide bar job will be started

| =                                       | Deservice                                  | 믹                   |
|-----------------------------------------|--------------------------------------------|---------------------|
| Reference 1<br>402692                   | ۷٥.                                        | Status<br>Scheduled |
| Movement<br>Slot Time: 1<br>Vehicle: DX | Type: PORT IN<br>7 Apr 2024 12:0<br>B 5184 | 0-13:59             |
| QHHG550<br>Type: STD                    | 6543                                       | Terminal: T1        |
|                                         | IE Milesto                                 | nes                 |
| »                                       | Swipe to Star                              | t Job               |
| -                                       |                                            |                     |
|                                         | Step 1: Swipe<br>start the job             | e to                |
|                                         |                                            |                     |
|                                         |                                            |                     |

#### Step 2: Completing the Milestone

- To complete a milestone, the driver needs to click on the milestone arrow key. Once clicked, a dropdown menu will appear with a list of milestones to be covered.
- The driver can also view information related to the destination, including the seal number, weight, job type, designation, and shipping line.

| ∎ <b>`</b> )                                                       | 1993 P                               |              |
|--------------------------------------------------------------------|--------------------------------------|--------------|
| Reference No.<br>402692                                            | Status                               |              |
| Movement Type: PORT<br>Slot Time: 17 Apr 2024<br>Vehicle: DXB 5184 | IN<br>12:00-13:59                    |              |
| QHHG556543<br>Type: STD Cor                                        | Terminal: T1                         | Click on the |
| Source<br>Destination                                              | Dubai South Warehouse<br>TERMINAL T1 | milesto      |
| Designation<br>Job Type                                            | EXPORT FCL<br>PORT IN                |              |
| IMCO Code<br>Seal No.                                              | KL4567                               |              |
| Container P<br>16 Apr 2024 1                                       | icked up<br>6:59                     |              |
| Enroute to F                                                       | Port                                 |              |
| Gate In                                                            |                                      |              |
|                                                                    |                                      |              |

#### Step 3 completing milestone.

- The driver needs to complete milestones according to their current location and operational activity.
- For example, if the driver picks up the container from the port, they should click on the checkbox icon to mark the **"Pick up"** milestone as complete.
- Similarly, if the driver is enroute to the port, they should click on the checkbox for **the** "**En route to port**" milestone.
- Likewise, when reaching the gate, the driver should click on the checkbox for the **"Gate** in" milestone.

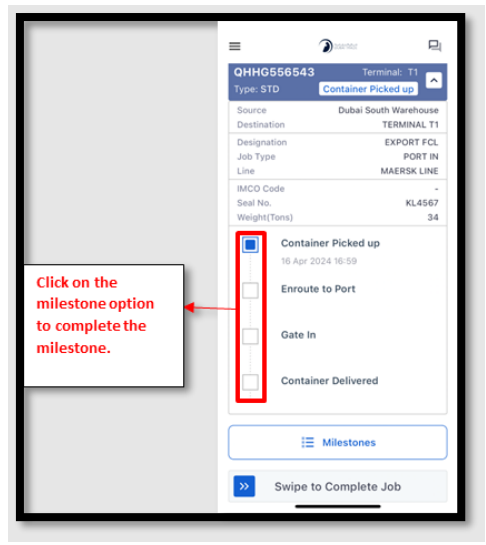

#### Step 4: Completing the Job

- To finish the job, the driver must swipe the **"Complete Job"** slide bar on the main screen.
- Ensure all milestones are completed before attempting to finish the job.

|                                                       | Deservitor                         | 민                |
|-------------------------------------------------------|------------------------------------|------------------|
| Reference No.<br>402692                               | 7 6                                | Status<br>Active |
| Movement Type:<br>Slot Time: 17 Ap<br>Vehicle: DXB 51 | PORT IN<br>r 2024 12:00-13:5<br>84 | 9                |
| QHHG55654<br>Type: STD                                | 3 Termin<br>Gat                    | e Out            |
|                                                       | Milestones                         |                  |
| » Swipe                                               | to Complete Jo                     | ob               |
|                                                       |                                    | _                |
| Sw                                                    | ipe to<br>nplete the               |                  |
| _                                                     |                                    |                  |
|                                                       |                                    |                  |

#### Step 5: Proof of Delivery

- Once the driver swipes to complete the job, a proof of delivery screen will appear.
- The driver needs to upload an image as proof of delivery.
- Click on the "**Upload Image"** option.

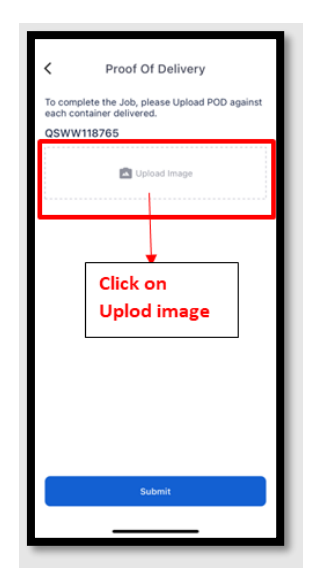

- The driver can choose one of three methods to provide proof:
  - $\circ$   $\,$  Camera: Take images using the phone camera.
  - $\circ$   $\,$  Gallery: Upload images from the phone's gallery.
  - File: Upload any document file.

|                                    | Proof Of Delivery To complete the Job, please Upload POD against each container delivered.           QSWW118765 |                                                  |
|------------------------------------|----------------------------------------------------------------------------------------------------|--------------------------------------------------|
|                                    | Upload Image                                                                                                    |                                                  |
|                                    | Click on Gallery to<br>upload an image<br>from your device.                                                     |                                                  |
| Click camera to capture the image. | Camera Gallery Files                                                                                            | Click on the file to<br>upload any<br>documents. |

• After selecting or capturing the image, click **on "Submit"** to complete the process.

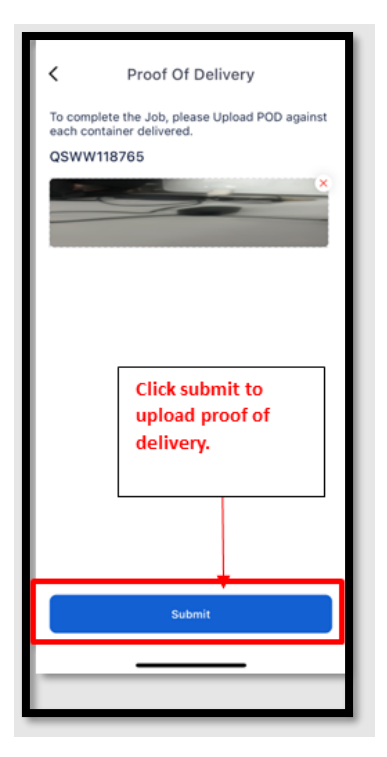

## Summary

The Driver Application enhances communication and coordination during e-token jobs, allowing real-time tracking of driver location and updates on job status. Drivers can upload proof of delivery (POD) and receive support from DP World operations, improving container transportation efficiency. The user journey involves downloading the app, logging in with provided details, starting the job by swiping, completing milestones, and uploading POD images for job completion.